# 浙江省继续医学教育项目申报

# 及信息反馈系统

# 2020年省级项目申报

# 使用手册

(2019年11月26日更新)

北京华医网科技股份有限公司

浙江办事处

目录

| 浙江公伙侍医兴教宫庙日中招 1                                           |
|-----------------------------------------------------------|
| 浙江省继续医子教育坝日中报                                             |
| 新项目申报流程图1                                                 |
| 项目申报系统 2                                                  |
| 一、 账号密码及登录(单位及申报人登录)2                                     |
| 1. 单位登录2                                                  |
| 2. 申报人登录3                                                 |
| 二、 下级单位管理(单位创建管理申报人账号)5                                   |
| 1. 操作模式切换(树形模式/表格模式)5                                     |
| 2. 创建申报账号6                                                |
| 3. 管理申报账号7                                                |
| 三、 查看申报时间(单位申报人均可查看)8                                     |
| 四、 项目申报与备案(申报人操作)9                                        |
| 1. 新项目申报9                                                 |
| 2. 项目备案                                                   |
| 3. 项目修改10                                                 |
| 五、 审核上报项目(单位操作)11                                         |
| 1. 审核新项目申报                                                |
| 2. 审核备案项目                                                 |
| 3. 查看已审核项目                                                |
| 六、 查看公布项目(单位申报人均可查看)                                      |
| 上 远程继续库受教育技术服备机构联系方式 13                                   |
| い そうにそろのすめ日以小がのかりかれたい・・・・・・・・・・・・・・・・・・・・・・・・・・・・・・・・・・・・ |

# 新项目申报流程图

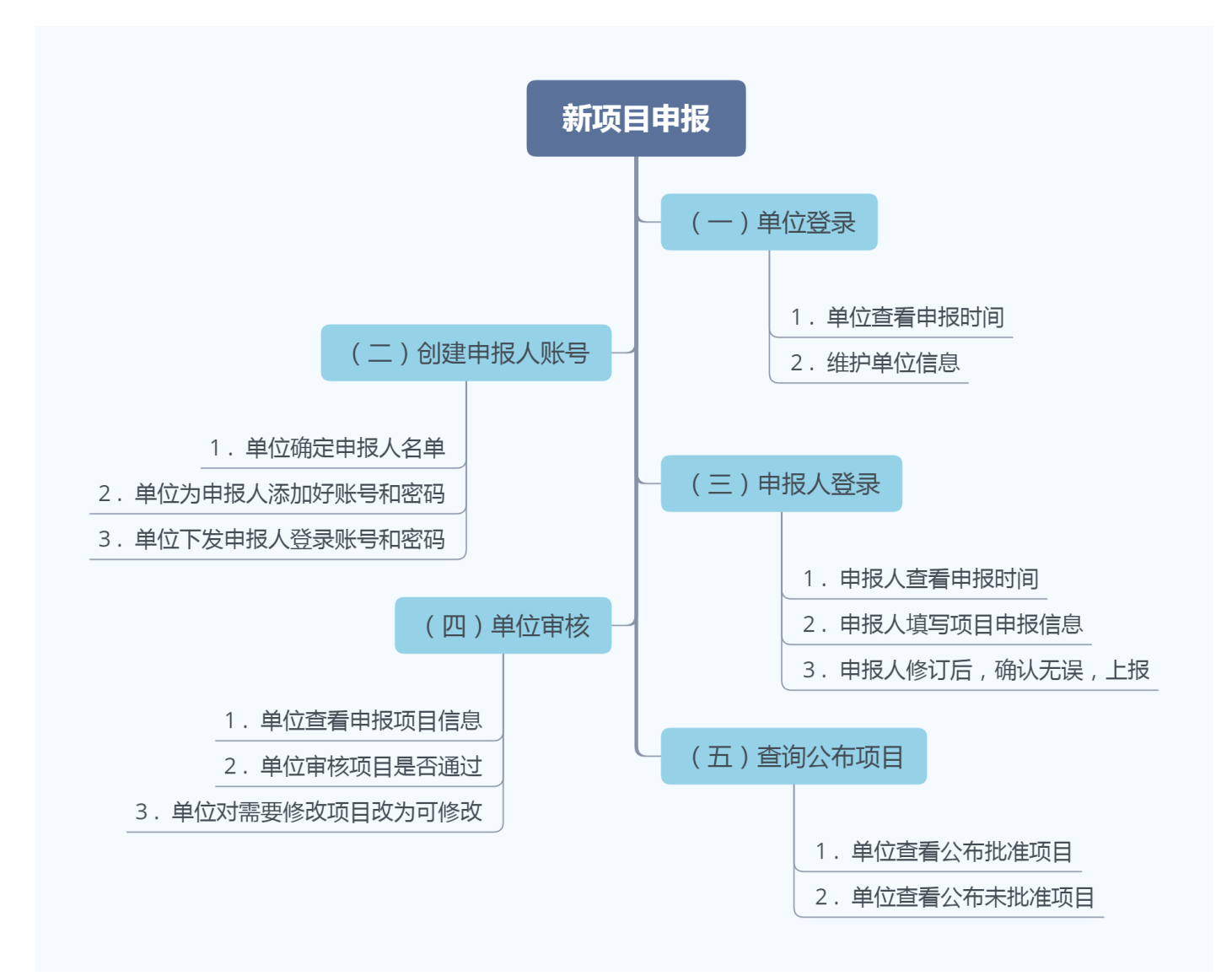

# 项目申报系统

# 一、账号密码及登录(单位及申报人登录)

### 1. 单位登录

单位可通过点击科教平台单位版账号中的省级项目申报系统,自动跳转 到项目申报管理页面。如下图 1-1 所示。

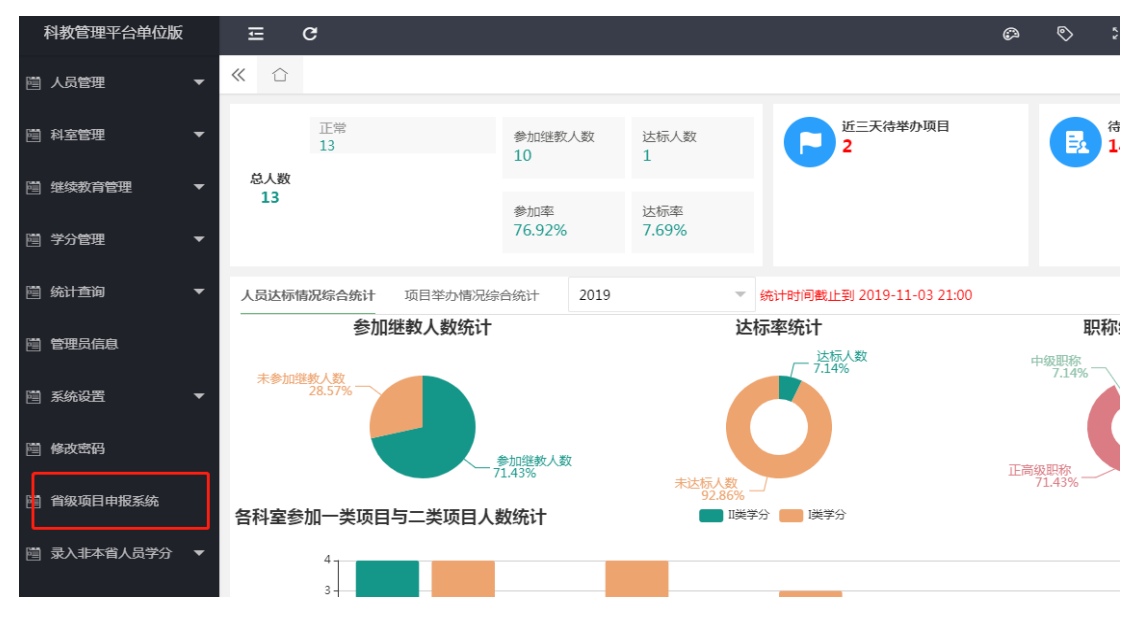

图 1-1

→ C ③ 不安全 | zjcme.wsglw.net/Index.aspx# ☆ € 您好!。 迎登录本系统 [重置密码] [退 首页 待审批项目 × 执行情况反馈 Q 项目年份: 2020 项目审批 ▼ 项目级别: 全部 ▼ 下级单位: 全部 ▼ 项目性质: 全部 Ŧ 项目编码: >> 待审批项目 • 2 项目名称: Ⅱ级学科: 全部 ▼ Ⅲ级学科: 全部 >> 已审批项目 项目负责人 查询 3 已公布项目查询 审批通过 设置显示列 导出E 申报时间 选择 🛛 🔺 项目性质▲ 项目名称▲ 举办单位名称 负责人 Э 机构/账号管理 新申报项目 系统维护 Э 0 Э

跳转后,单位申报页面如下图 1-2 所示。

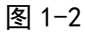

### 2. 申报人登录

申报人账号和密码由单位添加,可使用单位提供的账号和密码登录浙江 省继续教育网 http://cme.zjma.org 下图 1-3 所示位置进行项目申报,如遇 账号密码问题无法登录,可联系单位重置密码。(初始密码为 123abc)

| → C ① 不安 | 全   cme.zjma.org |                        |                                                                    |                                        |                                   |                      |           |                               |      |  |
|----------|------------------|------------------------|--------------------------------------------------------------------|----------------------------------------|-----------------------------------|----------------------|-----------|-------------------------------|------|--|
|          | 3                | 浙江省钅<br>Zhe Jiang Shen | 迷续医学<br>g Ji Xu Yi Xue                                             | 教育网<br>Jiao Yu Wang                    |                                   |                      |           |                               |      |  |
|          |                  | ・精于                    | 医 ・慧于木                                                             | : · 诚于心                                | ・統于人                              |                      |           |                               |      |  |
|          | 网站首页             | 组织机构                   | 政策法规                                                               | 通知公告                                   | 培训信息                              | 项目管理                 | 里 远程教育    | 基地管理                          | 下载中心 |  |
|          |                  |                        |                                                                    |                                        |                                   |                      |           |                               | 搜索   |  |
|          | 28 项目(学          | 分)管理                   | 新闻动态                                                               |                                        |                                   | 更多                   |           | an Later sone data serie data |      |  |
|          | <b>順</b> (新)町    | 页目申报入口                 | <ul> <li>浙江省医院</li> <li>"聚焦精准</li> </ul>                           | 品管大赛暨医疗/<br>规范先行"2(                    | 质量管理与 20:<br>)1 20:               | 19-05-27<br>19-04-02 |           |                               |      |  |
|          | 🦽 (新) 🗐          | 学分管理入口                 | <ul> <li>◆ 专家汇聚鹿</li> <li>◆ ERAS规范(</li> <li>◆ 「糖油 elli</li> </ul> | 城,共商生殖前〉<br>比培训<br>新"进宫华江时间            | 日 20:<br>20:                      | 18-12-06<br>18-11-26 | d oct     |                               |      |  |
|          | 诊(目)             | 学分管理入口                 | <ul> <li>· 凝心聚力谋</li> <li>· 裁心聚力谋</li> <li>· 钱塘江畔齐</li> </ul>      | ₩ 18→3/11/10#7<br>师资能力发展 使<br>聚省内外著名学4 | 命担当谱 20:<br>香担当谱 20:<br>香 共论核 20: | 18-10-17<br>18-09-18 | ERAS规范化培训 |                               |      |  |

图 1-3

登录界面如下图 1-4。

| 浙江CME项目申报与信息反馈系统                                                                                                    |
|----------------------------------------------------------------------------------------------------|
| 用户登录                                                                                                    |
| 用户名:                                                                                                    |
| 密码:                                                                                                    |
| 登录                                                                                                    |
| ROLL THE REAL PROPERTY AND A DESCRIPTION OF THE REAL PROPERTY AND A DESCRIPTION OF THE REAL PROP |
|                                                                                                    |

图 1-4

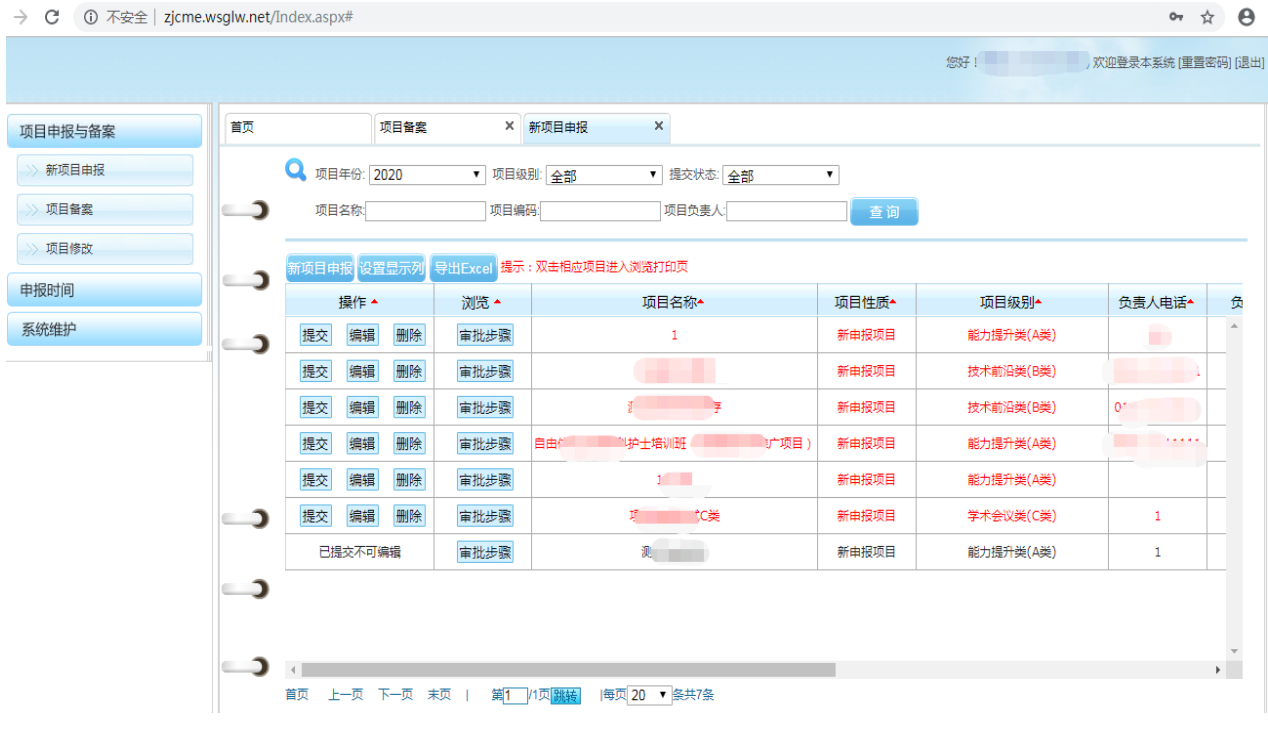

#### 申报人页面如下图 1-5 所示。

图 1-5

## 二、下级单位管理(单位创建管理申报人账号)

下级单位管理可创建下级账号(可用于申报项目,与科教管理平台无关) 以及管理这些账号,并支持单位重置下级账号的密码。该模块可使用两种模 式,实现单位创建管理申报账号的一系列功能。

### 1. 操作模式切换(树形模式/表格模式)

(一) 树形模式

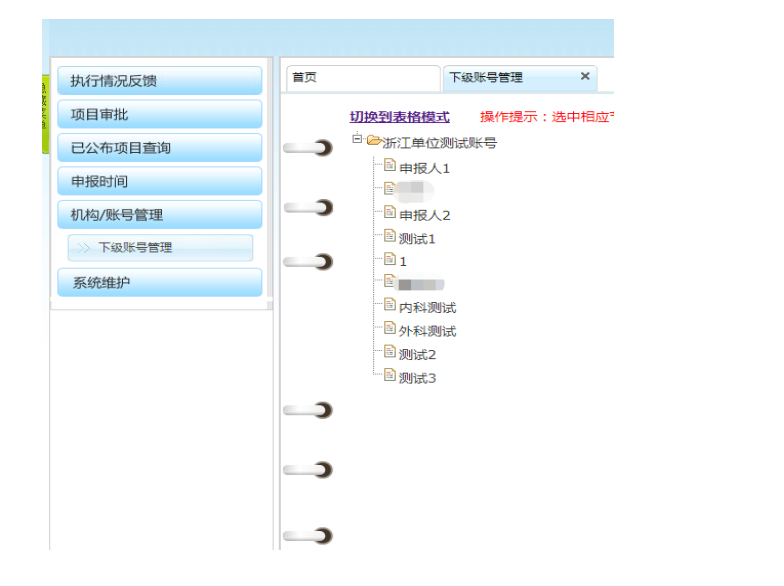

具备功能

创建下级账号 编辑账号信息

删除下级账号

图 2-1

(二) 表格模式

| 首页 | 下级账号管理  | ×     |            |          |          |      |   |
|----|---------|-------|------------|----------|----------|------|---|
|    | Q 单位名称: | 쭾     | 绿账号:       | 科教单位编号:  |          |      |   |
| )  | 上级单位:   | 返     | (回树形欄式 查询) |          |          |      |   |
|    |         |       |            |          |          |      | _ |
| )  | 操作      | 重置密码▲ | 登录账号▲      | 单位名称     | 单位性质▲    | 联系人  |   |
| -  |         | 重置密码  | wangjun    | 王军       | 普通机构-账号  |      | * |
| )  |         | 重置密码  | 3360130002 | 测试.3     | 普通机构-账号  |      |   |
|    | 編輯 删除   | 重置密码  | donglinbin | 莖林斌      | 普通机构-账号  |      |   |
|    | 編輯 删除   | 重置密码  | 336013001  | 申报人1     | 普通机构-账号  |      |   |
|    | 編輯 翻除   | 重置密码  | 336013     | 浙江单位测试账号 | 区县卫生局-单位 | 测试   |   |
|    |         | 重置密码  | 3360131    | 1        | 普通机构-账号  |      |   |
| )  |         | 重置密码  | 330613002  | 申报人2     | 普通机构-账号  | 申报人2 |   |
|    | 編輯 删除   | 重置密码  | 336013004  | 测试1      | 普通机构-账号  |      |   |
| 1  |         |       |            |          |          |      |   |

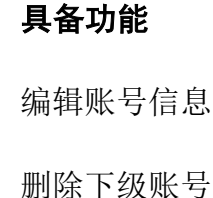

重置账户密码

图 2-2

### 2. 创建申报账号

创建申报账号功能位于树形模式(如未出现下图的树形模式,可点击查 询按钮旁的"返回树形模式")。

鼠标位于单位账号位置,右键点击,在弹出的界面,选择"添加子账号", 如下图 2-3 所示。

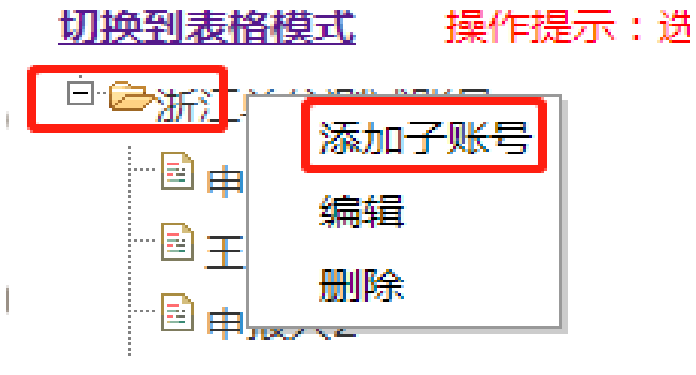

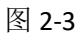

点击后跳出弹窗,单位填写需添加账号的信息(申报人信息),其中带\* 为必填项,如下图 2-4 所示。

| 添加浙江单位测试账号的子 | 单位 | _     | _          | 8 |
|--------------|----|-------|------------|---|
|              |    | 1     |            |   |
| *登录账号        | :  | *密码:  |            |   |
| *姓名          |    | *单位类型 | :普通机构-账号 ▼ |   |
| *联系电话        |    | 所属科室  | :          |   |
| 地址           |    | 邮编    |            |   |
| Email地址      |    | 所属地区  | 浙江省        |   |
|              |    |       |            |   |
|              |    | 存取消   |            |   |

图 2-4 填写完信息后,点击保存,即可创建新的下级账号。

### 3. 管理申报账号

用户可于表格模式中管理下级账号(如未出现下图的表格模式,可点击 最上方的"切换到表格模式"),表格模式如下图 2-5 所示。

| 首页 | 下级账号管理   | ×     |            |          |          |      |
|----|----------|-------|------------|----------|----------|------|
|    | Q 单位名称:  | 登     | 录账号 :      | 科教单位编号:  |          |      |
| )  | 上级单位:    | 返     | 回树形模式 查询   |          |          |      |
|    | 操作       | 重罟恋码▲ | 绿尘帐릅◄      | 单位名称▲    | 单位性质▲    | 联系人▲ |
|    | 編撮 删除    | 重置密码  | 330613002  | 申报人2     | 普通机构-账号  | 申报人2 |
|    | 「編輯」「删除」 | 重置密码  | 3360130002 | 测试3      | 普通机构-账号  |      |
|    | 編輯 删除    | 重置密码  | 336013001  | 申报人1     | 普通机构-账号  |      |
|    |          | 重置密码  | 336013004  | 测试1      | 普通机构-账号  |      |
|    | 編輯       | 重置密码  | 3360131    | 1        | 普通机构-账号  |      |
|    | 編輯       | 重置密码  | 336013     | 浙江单位测试账号 | 区县卫生局-单位 | 测试   |
| )  | 編輯       | 重置密码  | donglinbin | 萤林斌      | 普通机构-账号  |      |
|    | 編輯 删除    | 重置密码  | wangjun    | 王军       | 普通机构-账号  |      |
| )  |          |       |            |          |          |      |

图 2-5

点击编辑,可在弹窗中添加和修改账号的信息。

点击删除,可删除下级账号。

点击重置密码,可重置下级账号的密码。

# 三、查看申报时间(单位申报人均可查看)

单位和申报人可查看项目申报时间,点击申报时间-申报时间查看。如下

图 3-1 所示。

Q 选择年度: 2020 🗸

项目类型:省级项目

| 起止类型                |                         | 起止日期                    |  |  |  |  |  |
|---------------------|-------------------------|-------------------------|--|--|--|--|--|
| 2020年第【1】批新项目申报起止日期 | 2019-11-24 ~ 2019-11-27 |                         |  |  |  |  |  |
| 2020年备案项目申报         |                         | 2019-11-26 ~ 2019-11-26 |  |  |  |  |  |
| 目类型:2019省级(非申报选项)   |                         |                         |  |  |  |  |  |
| 起止类型                |                         | 起止日期                    |  |  |  |  |  |
| 上级单位未设置申报           | 3期,请联系                  | 〔相关单位                   |  |  |  |  |  |
| 项目类型:2019国家级(非申报选项) |                         |                         |  |  |  |  |  |
| 起止类型                |                         | 起止日期                    |  |  |  |  |  |
| 上级单位未设置申报:          | 3期,请联系                  | 彩相关单位                   |  |  |  |  |  |

图 3-1

## 四、项目申报与备案(申报人操作)

### 1. 新项目申报

申报人可进行新项目申报,功能位于项目申报与备案——新项目申报, 然后点击下图 4-1 所示红色框内的"新项目申报",添加新的项目申报信息。

| 首页 | 新项目申捐                                | д ×   |                  |       |           |       |   |  |  |  |  |  |
|----|--------------------------------------|-------|------------------|-------|-----------|-------|---|--|--|--|--|--|
|    | Q 项目年份: 2020                         | ▼ 项目级 | 問: 全部 ▼ 提交状态: 全部 | •     |           |       |   |  |  |  |  |  |
|    | 项目名称:                                | 项目编码  | 马: 项目负责人:        | 查询    |           |       |   |  |  |  |  |  |
| _  | 新项目申报 2置显示列 导出Excel 揭示:双击相应项目进入浏览打印页 |       |                  |       |           |       |   |  |  |  |  |  |
|    | 操作 ▲                                 | 浏览 🔺  | 项目名称▲            | 项目性质← | 项目级别▲     | 负责人电话 | f |  |  |  |  |  |
| )  | 提交编辑删除                               | 审批步骤  | 1                | 新申报项目 | 能力提升类(A类) |       | 4 |  |  |  |  |  |
|    | 提交 编辑 删除                             | 审批步骤  |                  | 新申报项目 | 技术前沿类(B类) |       |   |  |  |  |  |  |
|    | 提交编辑删除                               | 审批步骤  |                  | 新申报项目 | 技术前沿类(B类) |       |   |  |  |  |  |  |
|    | 提交编辑删除                               | 审批步骤  |                  | 新申报项目 | 能力提升类(A类) |       |   |  |  |  |  |  |
|    | 提交编辑删除                               | 审批步骤  | 10100            | 新申报项目 | 能力提升类(A类) |       |   |  |  |  |  |  |
|    | 提交编辑删除                               | 审批步骤  | 项目               | 新申报项目 | 学术会议类(C类) | 1     |   |  |  |  |  |  |
|    | 已提交不可编辑                              | 审批步骤  | 390 - 9 - 9 - 1  | 新申报项目 | 能力提升类(A类) | 1     |   |  |  |  |  |  |

图 4-1

在阅读并同意《继续医学教育项目廉洁承诺书》之后,开始依次填写以 下项目信息。

第一页:项目的基本信息;第二页:项目负责人、课程、以及教师信息; 第三页:项目其他信息。

填写保存之后返回列表,可以查看项目申报的信息。如下图 4-2 所示。

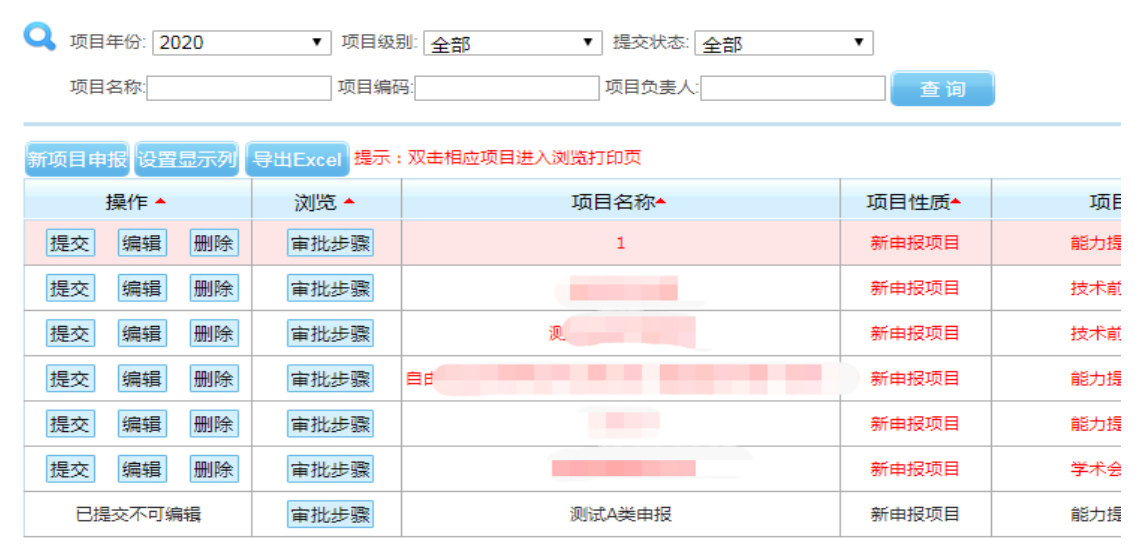

图 4-2

双击项目,可弹出项目申报汇总表并导出 PDF 打印。

在填写和修改好所有信息,确认无需更改后,点击提交,交由单位进行 审核,单位审核通过后,逐级上报至省里进行评审。

### 2. 项目备案

申报人可对当年项目进行备案,次年再次举办,操作界面如下图所示 4-3 所示(因系统切换,历史数据不再提供)。

| 项目申报与备案   | 首页            | 项目备案                  | ×                   |                                         |         |               |        |  |  |  |  |
|-----------|---------------|-----------------------|---------------------|-----------------------------------------|---------|---------------|--------|--|--|--|--|
| >>> 新项目申报 | 🔾 项目年         | 份: 2019               | ▼ 项目名称:             | 项目编号:                                   | 负责人:    |               |        |  |  |  |  |
| >> 项目备案   | 项目级           | 3月: 全部                | ▼ 查询                |                                         |         |               |        |  |  |  |  |
| >> 项目修改   |               |                       |                     |                                         |         |               |        |  |  |  |  |
| 申报时间      |               | 据和1°F )X              | 侧党 坝日编号▲            | □ 山田名称 ▲                                | 坝日负责人 ▲ | 坝日叛别 🔺        | 坝日状态 ▲ |  |  |  |  |
| 系统维护      |               | 备复                    |                     |                                         |         | 能力提升类(A<br>类) | 未备案    |  |  |  |  |
|           |               | 备案                    |                     |                                         |         | 能力提升类(A<br>类) | 未备案    |  |  |  |  |
|           |               | 备案                    |                     | 1.1210201                               |         | 能力提升类(A<br>类) | 未留案    |  |  |  |  |
|           |               | S Star                |                     |                                         | 能力打     |               | 未留案    |  |  |  |  |
|           | 金素时间已<br>间为:2 | 经截止,截止时<br>2019-11-06 |                     |                                         |         | 技术前沿类(B<br>类) | 未备案    |  |  |  |  |
|           | () 前页 上一      | -页下一页末页               | 第1_/59页]]]]. (每页 20 | ▲ ◆ ◆ ◆ ◆ ◆ ◆ ◆ ◆ ◆ ◆ ◆ ◆ ◆ ◆ ◆ ◆ ◆ ◆ ◆ |         |               | - F    |  |  |  |  |

申报人按项目名称或项目编号或负责人进行查找项目。

显示具体项目后点击左边的"备案",填写项目备案表。

填写完信息后点击保存,之后再点击"提交"按钮进行上报,同时可点击"打印备案表"进行信息查看及导出 PDF 打印。

若单位认为项目信息有误可设置为可修改,申报人可在项目修改中查找 到项目,并进行修改。

### 3. 项目修改

提交后,被退回修改的项目或备案项目同一在该页面进行修改。填写后 可重新提交。提交后,该项目直接到,退回该项目的审核部门,无需中间部 门再审核。具体页面如下图 4-4 所示。

图 4-3

项目申报系统操作说明

|   | 新项目申报               | · · · · · · · · · · · · · · · · · · · | ×                 |       |       |   |
|---|---------------------|---------------------------------------|-------------------|-------|-------|---|
|   | <b>Q</b> 项目年份: 2020 | ✔ 项目级别: 全部                            | ~                 |       |       |   |
| I | 项目名称:               | 项目编码:                                 |                   | 至 询   |       |   |
| 1 | 设置显示列 提示:修改完毕       | "后,请点"提交"按钮进行提交                       |                   |       |       |   |
|   | 操作 ▲                | 状态▲                                   | 项目性质 <del>•</del> | 项目名称◆ | 举办地点▲ | ß |
| I | 提交编辑                | 未提交                                   | 新申报项目             |       |       | Ņ |

图 4-4

# 五、审核上报项目(单位操作)

### 1. 审核新项目申报

单位需要对申报账号上报的新项目进行审核,页面如些图 5-1 所示。

| 执行情况反馈   | 首页 | 待审批项目                   | ×        |              |           |          |     |
|----------|----|-------------------------|----------|--------------|-----------|----------|-----|
| 项目审批     |    | <b>Q</b> 项目年份: 2020 • : | 项目级别: 全部 |              | 质: 全部 ▼ 目 | 选择新申报项目或 | 遙案项 |
| >> 待审批项目 |    | 项目名称                    | 项目编码:    | □級学科: 全部 □級学 | 科: 全部 ▼   |          |     |
| >> 已审批项目 |    | 项目负责人:                  | 查询       |              |           |          |     |
| 已公布项目查询  | -) | 安排通対 沿雲見示列 呈出Eveal      |          |              |           |          |     |
| 申报时间     | -  | 选择□▲                    | 项目性质▲    | 项目名称▲        | 举办单位名称▲   | 负责人▲     |     |
| 机构/账号管理  |    |                         | な曲で日     |              |           | _        | *   |
| 系统维护     |    |                         | 苗業県日     |              |           |          |     |
|          | 4  | 已截止                     | 新申报项目    |              |           |          |     |
|          |    | 已截止                     | 新申报项目    |              | 1         | 1        |     |
|          | -) |                         |          |              |           |          |     |
|          |    |                         |          |              |           |          |     |
|          | )  |                         |          |              |           |          |     |

图 5-1

双点项目名称,可跳转至申报账号在系统中填报的信息,系统生成的项 目申请表。

选定项目,点击审批通过即提交至上级部门供审核。

若需要申报人修改项目,可点击"置可改"后让申报人修改信息。 若项目不符合要求,可点击"不通过",之后该项目无法再修改。

#### 2. 审核备案项目

单位还需要审核备案项目,可在学分性质中选择备案项目。同样双击可 查看项目备案表。

可点击置可改后让申报人修改信息,或直接审核通过或不通过,审核不 通过后,无法修改。

### 3. 查看已审核项目

单位已审核通过的项目可在已审批项目中查询,如下图 5-2。

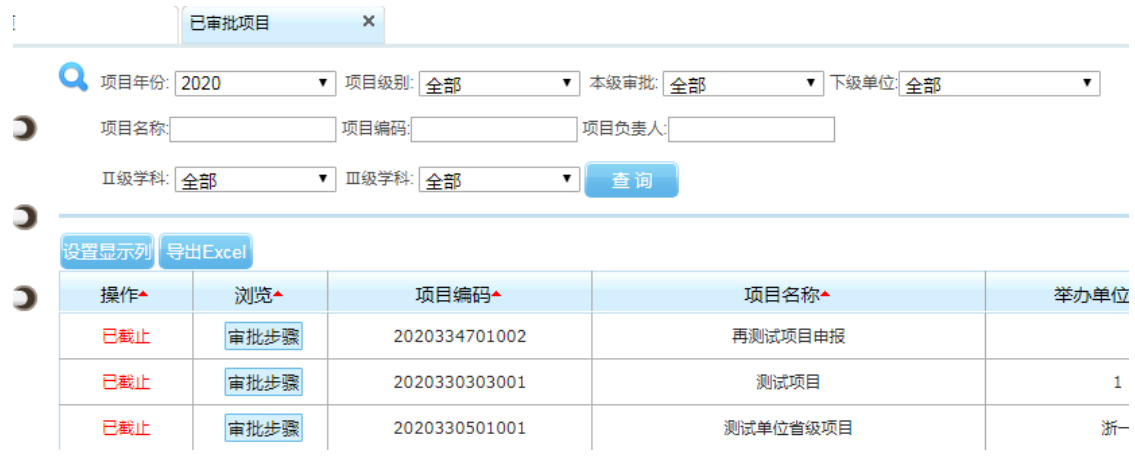

图 5-2

# 六、查看公布项目(<mark>单位申报人均可查看</mark>)

单位可通查看公布项目,查询项目是否审批通过,分为批准和未批准项目查询。未批准项目可查看不通过原因,具体界面如下图 6-1 和 6-2 所示。

|            |        | 待审批项目   | ×     | 已公布的批准     | <b>≛</b> | × 已公布的 | 内未批 | × |   |       |    |       |                |     |
|------------|--------|---------|-------|------------|----------|--------|-----|---|---|-------|----|-------|----------------|-----|
| <b>Q</b> , | 项目年份:  | 2020 🗸  | 」项目级  | ·<br>別: 全部 |          | ✓ 下级单位 | 立全部 |   | ~ | 项目性质: | 全部 | ~     |                |     |
| J          | 项目名称:[ |         | ] 项目编 | 码:         |          | 项目负责/  | K:  |   |   | 公布批次: | 全部 | <br>~ |                |     |
| 1          | Ⅱ级学科:[ | 全部 🗸    | □Ⅲ级学  | 4科: 全部     |          | ☑ 查询   |     |   |   |       |    |       |                |     |
| 设置。        | 显示列    | ≩出Excel |       |            |          |        |     |   |   |       |    |       |                |     |
|            |        | 项目名称▲   |       |            | 举办       | 单位名称   |     |   | 项 | ∃级别▲  |    | 项目编码  | l <del>e</del> | 项目性 |
|            |        |         |       |            |          |        |     |   |   |       |    |       |                |     |

图 6-1

| 首页 | 已公布的未批              | ×          |              |              |       |
|----|---------------------|------------|--------------|--------------|-------|
|    | <b>Q</b> 项目年份: 2020 | ▼ 项目级别: 全部 | 3 ▼ 下级单位: 全部 | 3 ▼ 项目性质: 全部 | ¥     |
| )  | 项目名称:               | 项目编码:      | 项目负责人:       | 公布批次: 全部     | •     |
| -  | Ⅱ级学科: 全部            | ▼ Ⅲ级学科: 全部 | 函●●●         |              |       |
|    | 设置显示列【导出Excel       |            |              |              |       |
| )  | 项目名称▲               |            | 不通过原因▲       | 项目级别▲        | 项目性质▲ |
|    |                     |            |              | 没有数据!        |       |

图 6-2

# 七、远程继续医学教育技术服务机构联系方式

北京华医网科技股份有限公司:0571-87062722 北京双卫医学技术培训中心:010-85372211 北京大学医学网络教育学院:010-82806531 北京健康在线信息技术有限公司所属的"好医生网站":0571-88269370 四川大学华西医院:028-85423067 复旦大学附属中山医院:021-64041990

#### 项目申报系统操作说明

国家卫生健康委能力建设和继续教育中心: 010-83041854 杭州健康在线信息技术有限公司: 13033613737; 杭州中广信息网络有限公司: 0571-56358082; 13136133788 杭州卓健信息科技有限公司: 0571-88851766; 19967343672 中华医学会: 010-85158403